| 产品名称 | 山西\$71200西门子PLC一级代理      |
|------|--------------------------|
| 公司名称 | 上海地友自动化设备有限公司            |
| 价格   | .00/台                    |
| 规格参数 | 品牌:西门子<br>型号:诚信<br>产地:德国 |
| 公司地址 | 上海市金山区枫泾镇朱枫公路8678弄 8134号 |
| 联系电话 | 18721545542              |

## 产品详情

山西S71200西门子PLC一级代理山西S71200西门子PLC

尤其是占用通讯口的软件,只保留西门子S7-200plc编程软件。3要与西门子新推出的西门子S7-200 CN CPU 正常通信,必须满足以下条件:使用编程软件 STEP 7-Micro/WIN V4.0 SP3

以上版将编程软件的工作环境设置为中文状态。如果不满足上述条件,会在下载通信时遇到82 号错误。如果已经满足上述条件而仍然遇到错误,请检查是否其他原因。4 使用原装USB/PPI电缆,需要 将编程软件升级到当前发布的新版本,并且在设置PG/PC接口的时候要选择USB,非原装USB电缆需要正 确选择COM口(<u>电脑</u>-属性-硬件-设备管理器-端口)5 在 "Set PG/PC"通信属性时,COM口的符号前为 什么会有一个星号"\*"?COM口前面的星号说明它被其他软件占用,Micro/WIN不能使用。6 非原装US B电缆实际上是COM电缆,是USB-COM电缆加上COM电缆,所以设置应该根据COM口来设置。7 安装 了USB-COM驱动后,一定要将电缆重新启动。另参考:检查编程通信的主要步骤如果有时能够通信但不 正常,请检查如下"1-4"项,如果根本不通,请检查全部项目:1检查STEP

7-Micro/WIN与Windows操作系统是否完全兼容2

检查是否使用西门子的原装编程电缆,以及电缆是否符合编程PC机或笔记本电脑的硬件条件3 检查编程 电脑上的COM通信口设置鼠标右键单击"我的电脑",选择"属性"打开"设备管理器"标签(对于Wi ndows2000,选择"硬件"标签,按"设备管理器"按钮)双击"端口(COM和LPT)"双击所使用的通 信口,如COM1在端口设置标签,选择""在对话框中把接收和发送缓冲区都设置为小值,并保持选中 "FIFO"选择框重新启动计算机使设置有效4 检查编程电缆的DIP开关设置,是否与Micor/WIN的通信速 率设置相同在Micro/WIN左边的浏览条中鼠标单击Communication(通信)大图标,检查通信参数设置。 鼠标双击PC/PPI电缆图标可以更改通信属性。CPU出厂的缺省设置是通信口地址为2,波特率为9.6K。使 用新的SMART(智能)RS-232/PPI电缆的用户,如果配合Micro/WIN32 V3.2

SP4以上版,可以将DIP开关5设置为"1",选中通信界面的"Search all baudrate"(搜索所有波特率)选 择框,可用于搜索网络上所有相关设备。对于普通编程电缆,搜索速率高为19.2,因此如果CPU通信口 速率被设置为187.5K,则不能被找到。5

如果仍然不通,请检查CPU右下角的<u>传感器</u>直流<u>电源</u>输出电压(测量L+/M),电压应当高于22V6使用 wipeout.exe程序,恢复CPU的出厂设置。缺省情况下CPU通信口地址为2,通信速率9.6K。如果还不能通 信,应考虑通信口硬件损坏的可能性。